## USER'S MANUAL

Revision: 1

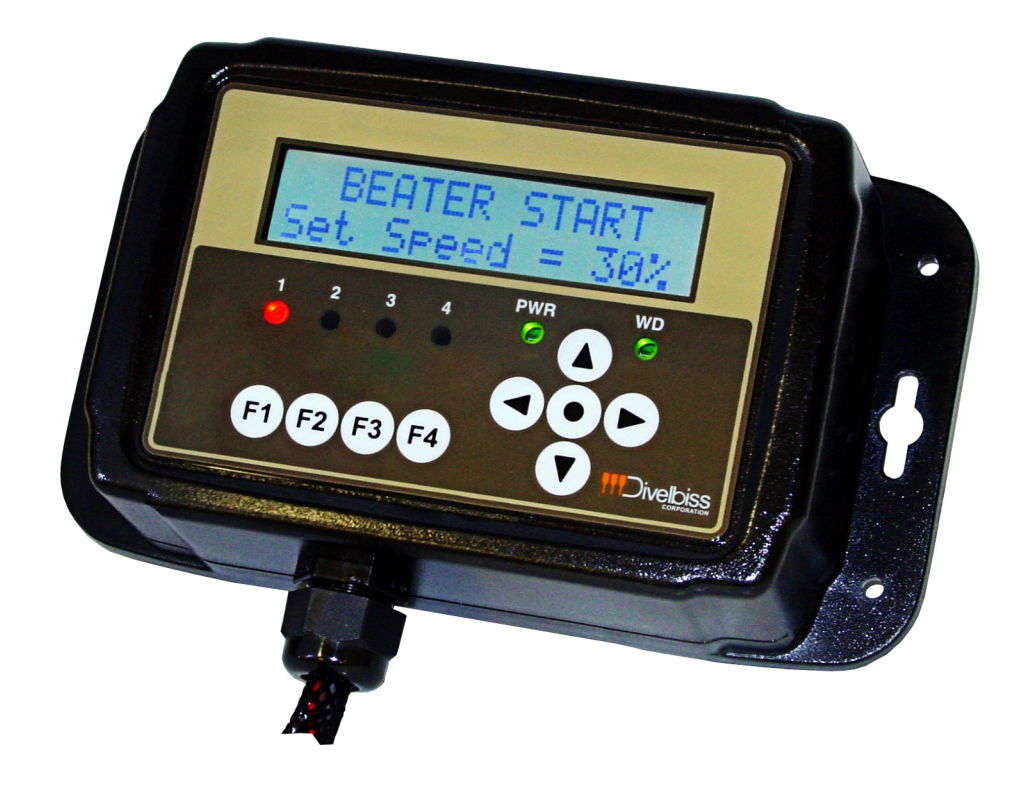

## HEC-HMI-4-E-R

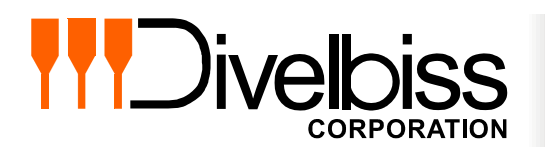

Divelbiss Corporation 9778 Mt. Gilead Road, Fredericktown, Ohio 43019 Toll Free: 1-800-245-2327 Web: http://www.divelbiss.com Email: sales@divelbiss.com

## **Manual Contents**

### **Getting Started**

| How to Use this Manual                              | .4  |
|-----------------------------------------------------|-----|
| Configuring the HEC-HMI Target in EZ LADDER Toolkit | .5  |
| Loading the HEC-HMI Kernel                          | . 6 |

### **HEC-HMI Basics**

| Getting to Know the HEC-HMI    | 9  |
|--------------------------------|----|
| HEC-HMI Assembly / Disassembly | 11 |
| Wiring to the HEC-HMI          |    |
| Mounting the HEC-HMI           |    |
| HEC-HMI Specifications         | 15 |

### **HEC-HMI** Power

| Input Power             | 16 |
|-------------------------|----|
| Input Power Connections | 16 |
| Input Power Monitor     | 17 |

## **Communication Ports**

| Programming Port                    | 18 |
|-------------------------------------|----|
| Modbus, General Purpose Serial Port | 19 |
| OptiCAN Port / J1939 Port           | 21 |

### **User Interface**

| HMI Display               | . 24 |
|---------------------------|------|
| Display Contrast Control  | . 24 |
| Display Backlight Control | . 24 |
| Programmable LEDs         | . 24 |
| Status LEDs               | . 25 |
| Programmable Buttons      | . 25 |
| Display Heater Control    | . 26 |
| Programmable Horn         | . 26 |
|                           |      |

### Memory

| 27 |
|----|
| 27 |
| 27 |
|    |
| 28 |
|    |

### WARNING!!

The HEC-HMI-4, as with other programmable controllers must not be used alone in applications which could be hazardous to personnel in the event of failure of this device. Precautions must be taken by the user to provide mechanical and/or electrical safeguards external to this device. This device is NOT APPROVED for domestic or human medical use.

# **Getting Started**

This section explains how to read this manual and understand the symbols and information that it contains.

To begin using your HEC HMI, you will need to follow these steps:

- Install EZ LADDER Toolkit if not already installed (not included).
- Configure the HEC HMI in the EZ LADDER Toolkit Project Settings.
- Connect the Input Power and Programming Port.
- Write a ladder diagram program.
- Install the HEC-HMI's Kernel.
- Download and run the program on the HEC HMI.

Refer to the appropriate sections of this manual for details on the above items.

#### How to Use this Manual

In this manual, the following conventions are used to distinguish elements of text:

| BOLD       | Denotes labeling, commands, and literal portions of syntax that must appear exactly as shown.  |
|------------|------------------------------------------------------------------------------------------------|
| italic     | Used for variables and placeholders that represent the type of text to be entered by the user. |
| SMALL CAPS | Used to show key sequences or actual buttons, such as OK, where the user clicks the OK button. |

In addition, the following symbols appear periodically in the left margin to call the readers attention to specific details in the text:

Warns the reader of a potential danger or hazard associated with certain actions.

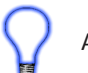

Appears when the text contains a tip that is especially useful.

Indicates the text contains information to which the reader should pay particularly close attention.

### All Specifications and Information Subject to Change without Notice

#### Configuring the HEC-HMI Target in EZ LADDER Toolkit

Before you can program and use the HEC-HMI, it must be configured as a target within the EZ LADDER Toolkit. For help with installing or using EZ LADDER, please refer to the EZ LADDER User's Manual.

1. In EZ LADDER, from the File Menu at the top, click **PROJECT** then **SETTINGS**. This will open the Project Settings Window. Select **HEC-HMI** as the target from the choices. Refer to Figure 1.

| EZ Project Settings    |                                             |
|------------------------|---------------------------------------------|
| Target Version Options |                                             |
| Target                 |                                             |
| Name                   | Description   Properties                    |
| HEC-1000               | Divelbiss Corporation Harsh Environment PLC |
| HEC-2000               | Divelbiss Corporation Harsh Environment PLC |
| HEC-4000               | Divelbiss Corporation Harsh Environment PLC |
| HEC-HMI                | Divelbiss Corporation Harsh Environment HMI |
| Micro Bear PLC         | Divelbiss Corporation Micro Bear Controller |
| PCS-1XX                | Divelbiss Corporation PCS 🗸                 |
| <b>→</b>               | · · · · · · · · · · · · · · · · · · ·       |
| ,                      |                                             |
| Code Type              | Serial Settings                             |
| C Pasia                |                                             |
| * Dasic                | Port: COM1 💌                                |
| O C                    |                                             |
|                        | D 1D 1 57000 -                              |
| € Asm                  | Baud Rate: 57600                            |
|                        |                                             |
|                        |                                             |
|                        | OK Cancel                                   |
|                        |                                             |
|                        |                                             |

**Figure 1 - Project Settings Window** 

2. Click the **PROPERTIES** button. A new window will open. Select the **HEC-HMI-4** Model number of the HEC-HMI from the drop-down menu. Click **OK**. This will close the HEC-HMI Properties Window, saving the **HEC-HMI-4** as the target for this ladder diagram project. Refer to Figure 2.

| HEC-HMI Properties    |                         |
|-----------------------|-------------------------|
| DCPN: HEC-HMI-C2150   |                         |
| HEC-HMI Options       | PWM Properties          |
| 10bit Analog Inputs   | J1939 Properties        |
| ✓ 15bit Analog Inputs | OptiCAN Properties      |
| ✓ 2x16 Display        | Serial Print Properties |
| 4x20 Display          |                         |
| OK Cancel             |                         |
|                       |                         |

Figure 2 - HEC-HMI Properties Window

3. Click **OK** to close the Project Settings Window.

#### Loading the HEC-HMI Kernel

## THE HEC-HMI WILL NOT FUNCTION UNLESS KERNEL LOADING (This Step) IS COMPLETED.

The kernel is the firmware for the HMI/Controller and to provide greater flexibility and reliability, HEC-HMI shipments are factory shipped **without** a kernel installed. If this is a new unit from the factory, it will be necessary to load the kernel before a ladder program can be downloaded. If the kernel is already loaded, this step is not required. To upgrade a kernel, see the EZ LADDER User's Manual.

To install the HEC-HMI-4's kernel:

1. Verify the target has been configured (see *Configuring the HEC-HMI Target in EZ LADDER Toolkit*).

2. Connect the Programming cable(s) from the computer to the HEC-HMI. See *Programming Port* in the *HEC-HMI COMPORTs* section. Wiring to the Programming Port's terminal blocks may be required.

3. Create a small one-rung program with a normally open (direct contact) and an output tied together. You may also open a preexisting program for the HEC. EZ LADDER version 1.0.4.4 and later includes a sub-directory (...EZ LADDER\Kernel Install Start Programs\)which has starter programs for each target to load the kernel. Choose *GetStarted\_HEC-HMI-4.dld*.

4. Click the button to compile the program. The HEC-HMI will only accept compiled EZ LADDER Toolkit programs.

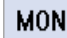

hutter to show a 57 LADDED To all it forms Edit Made to Maniton Made

5. Click the button to change EZ LADDER Toolkit from *Edit Mode* to *Monitor Mode*. Monitor Mode is required to communicate, download and monitor programs.

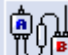

6. Click the LYP button to connect to the HEC-HMI. A dialog will appear automatically when no kernel is loaded. If this dialog does not appear, click **PROJECT** then **BOOTLOADER**. Refer to Figure 3.

| Bootloader                                                                      |
|---------------------------------------------------------------------------------|
| Current Target Settings                                                         |
| Target: HEC_HMI                                                                 |
| Version: 1.0.0.1                                                                |
| Bootloader Version: 1.0.0.8                                                     |
| Serial Number: 00000123                                                         |
| Upload File                                                                     |
| FileName: C:\Program Files (x86)\Divelbiss Corporation\EZ Ladder Auto\Kernel\HI |
| Browse                                                                          |
| Target: HEC_HMI                                                                 |
| Version: 1.0.0.2                                                                |
| Erase User Program Update Target Restart Target                                 |

#### Figure 3 - Bootloader Window

7. Click the **BROWSE** button and select the target's kernel (by partnumber) located by default at C:\Program Files\EZ Ladder\Kernel\

The following are kernel names and descriptions:

| <u>File Name</u> | <b>Description</b> | <u>To be Used on (Partnumber)</u>                   |
|------------------|--------------------|-----------------------------------------------------|
| HEC_HMI.dat      | Kernel for HEC-HMI | HEC-HMI-2, HEC-HMI-4, HEC-HMI-C2100, HEC-HMI-C2150, |
|                  |                    | HEC-HMI-C4100, HEC-HMI-C4150                        |

- 8. Click the **OPEN** button to finish the kernel selection. Make sure the correct kernel is chosen.
- 9. Click the UPDATE TARGET button to install the kernel.
- 10. A dialog box will appear to show the status of the kernel installation. This could take a several minutes to install.
- 11. When the status dialog window closes, the installation is complete. The HEC-HMI is ready to use and may be connected to and programs may be downloaded.

The HEC-HMI Serial Number is factory set and cannot be changed.

## **HEC-HMI Basics**

This section provides you an overview of the HEC-HMI basics. Some of the basics that are covered are:

Front Panel Features Wire Entry Assembly / Disassembly Internal Connections and Options

#### Getting to Know the HEC-HMI

The HEC-HMI-4 is a powerful HMI, designed to communicate with other devices using Divelbiss OptiCAN or Modbus. The HEC-HMI boasts a 4x20 backlit LCD display, four navigation buttons (up, down, left, right), Enter and four programmable buttons and four programmable LED indicators that may be used to display warnings, view data or change set points.

The HEC-HMI-4 is housed in a rugged, plastic enclosure and can operate from -40°C to +80° C (using the internal display heater), making it a valuable tool in harsh environments where temperature extremes are encountered.

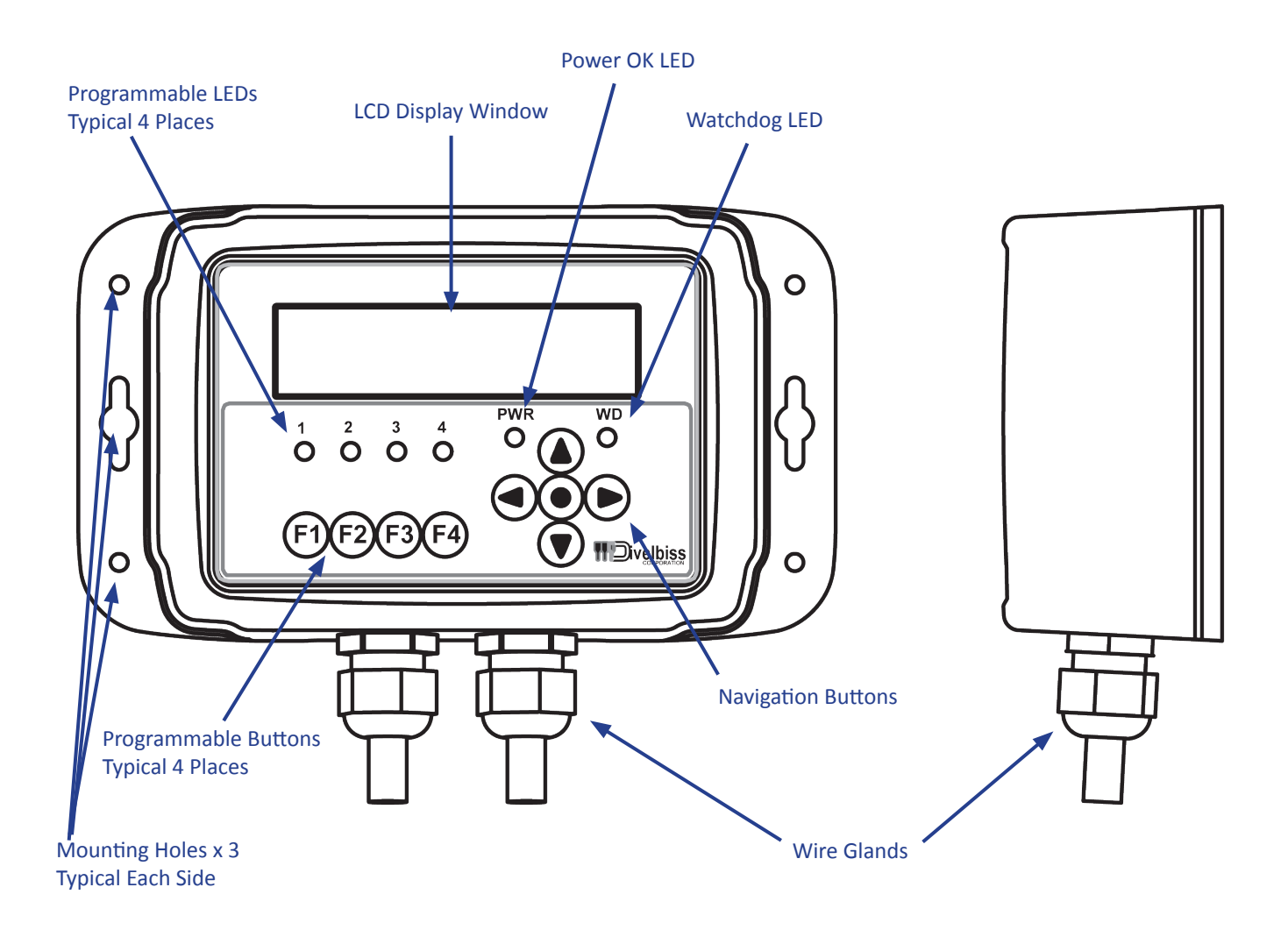

**Figure 4 - External Features** 

The HEC-HMI-4 supports many options and features. Many of the HEC-HMI features are selectable and must configured by setting switch positions or jumpers internally in the HEC-HMI. To gain access to the internal connections and features, please see the HEC-HMI Assembly / Disassembly part of this manual section.

The following will get you familiar with the internal design of the HEC-HMI.

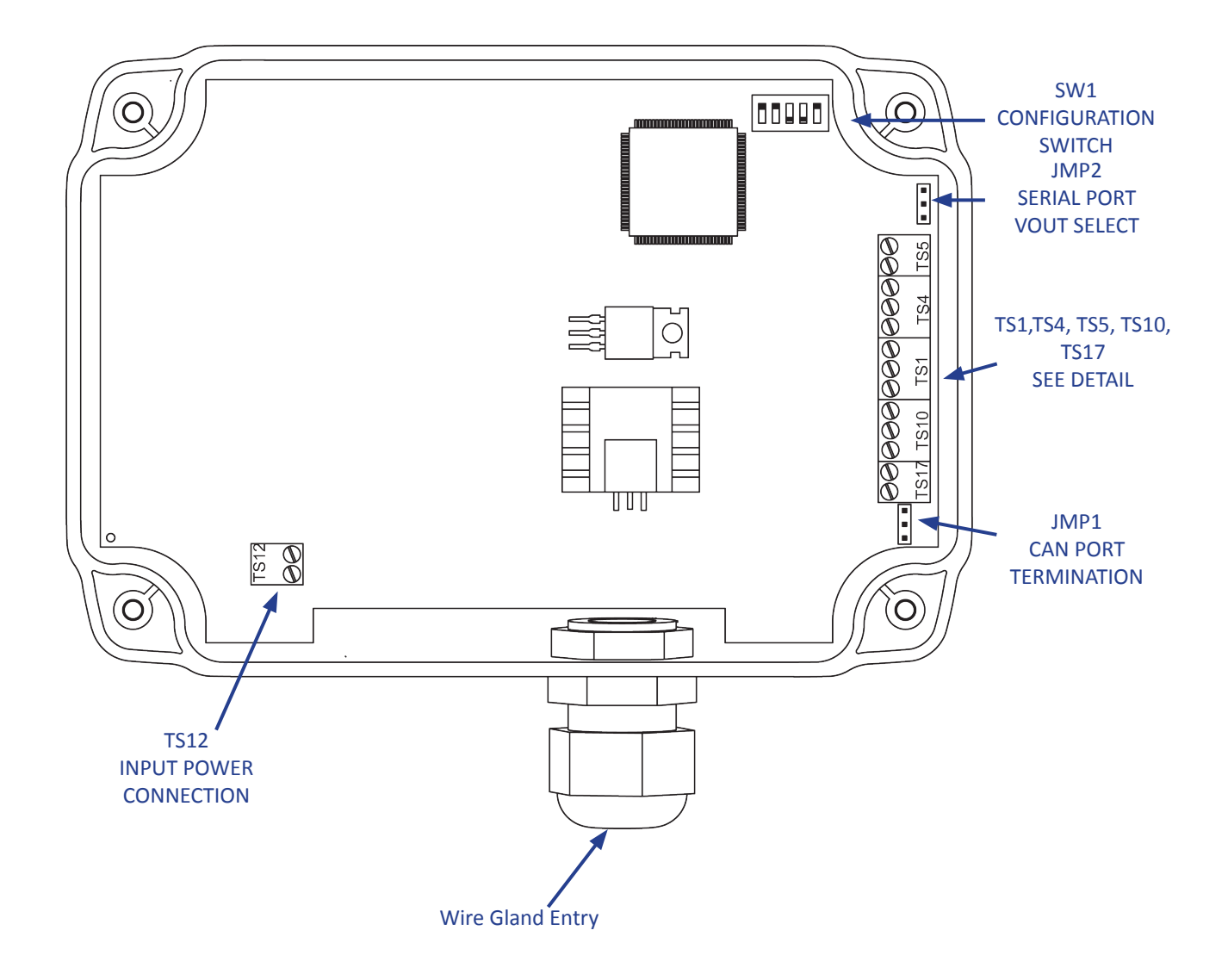

**Figure 5 - Internal Features** 

The following diagram provides details for all the HEC-HMI-4 connections for Power, Communications and I/O. In addition, it also illustrates all the field configuration jumpers and switches with a label of each possible configuration. Each jumper and switch setting is covered in more detail in other sections of this manual.

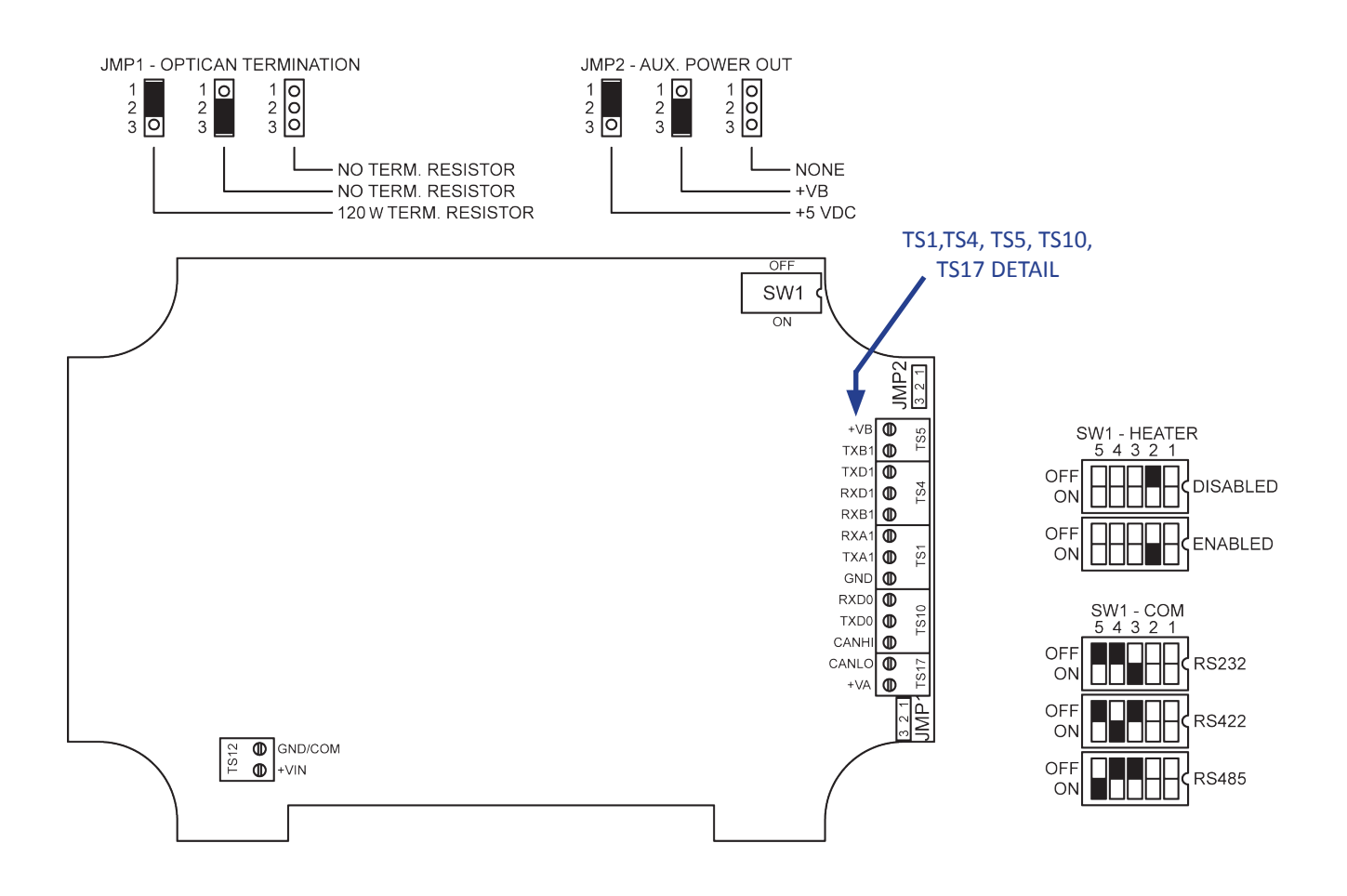

#### **Figure 6 - Field Selectable Options**

#### HEC-HMI Assembly / Disassembly

All configuration jumpers and terminal blocks are located inside the HEC-HMI enclosure. To configure the unit or to wire the unit, you must first gain access to the rear of the unit. If mounted to a surface, first un-mount the HEC-HMI to gain access to the rear (back side) of the unit. Removing the four screws as shown will allow the back of the unit's enclosure to be removed.

After configuration and wiring is complete, re-assemble the unit in reverse order. Align rear cover, install and tighten four screws as shown. If the unit was un-mounted, re-mount the unit to the original location.

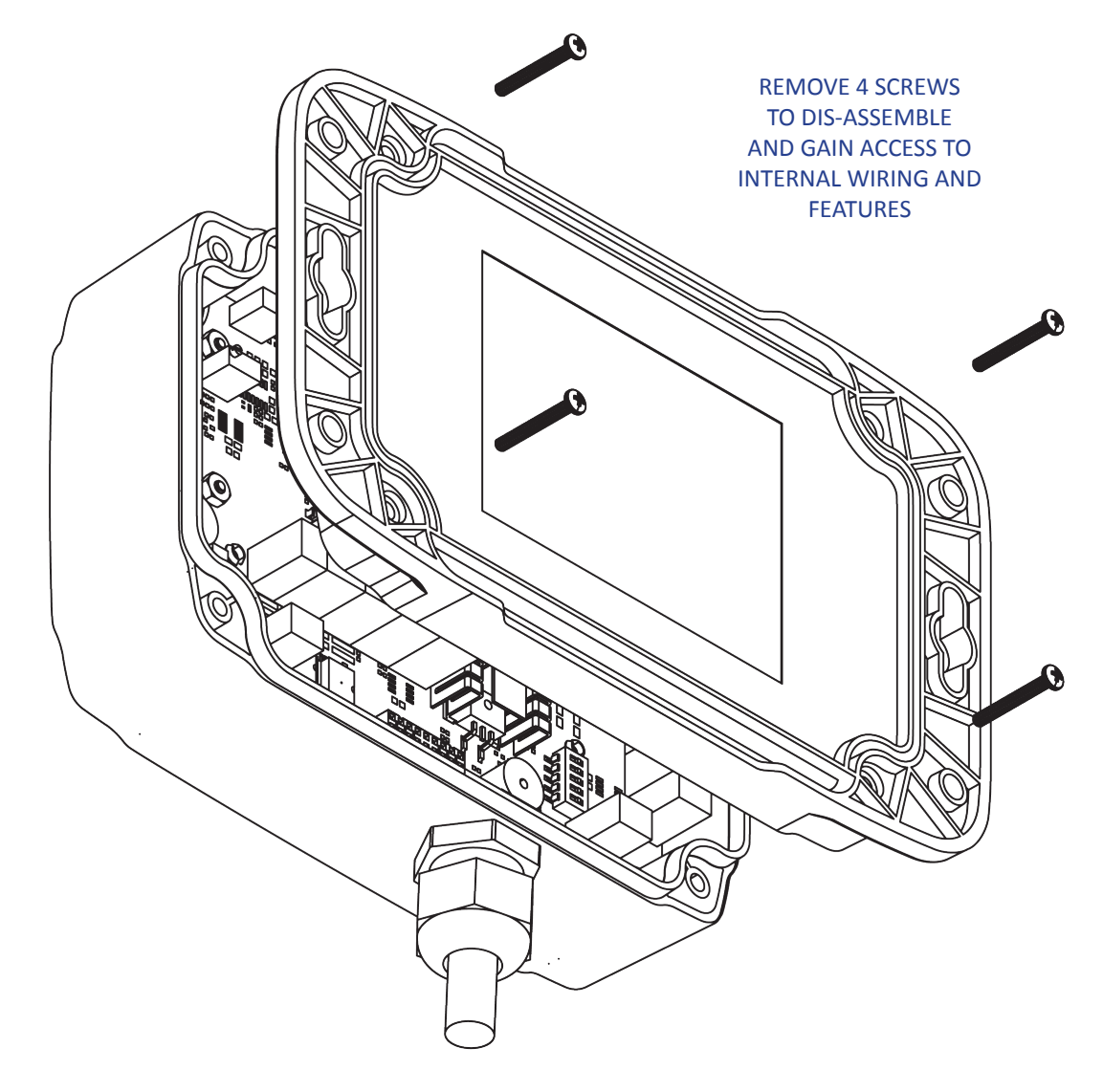

Figure 7 - Assembly / Disassembly

#### Wiring to the HEC-HMI

Before the HEC-HMI can be wired, it must be dis-assembled first, see the HEC-HMI Assembly / Disassembly of this manual.

All real-world connections on the HEC-HMI are terminal blocks. To allow wire entry into the HEC-HMI enclosure, use the wire gland that are provided. There will be one or two glands factory installed, based on the actual model number of the HEC-HMI. HEC-HMI Controllers are shipped with two glands installed, while HEC-HMI without controller is shipped with only one gland factory installed.

To loosen the glands and allow for wire installation, turn the locking nut counter-clockwise. As the nut is repeatedly turned, it will move outward, releasing the tension on the actual wire entry area. Feed the wires into the glands and route the wires internally in the HEC-HMI as shown. Refer to Figure 8.

All the provided terminal contact blocks will accept wire from 16 AWG to 26 AWG. For best results, use the size and type of wire appropriate for the function such as the minimum wire size necessary for the I/O or high quality shielded wire for analog inputs to promote noise immunity.

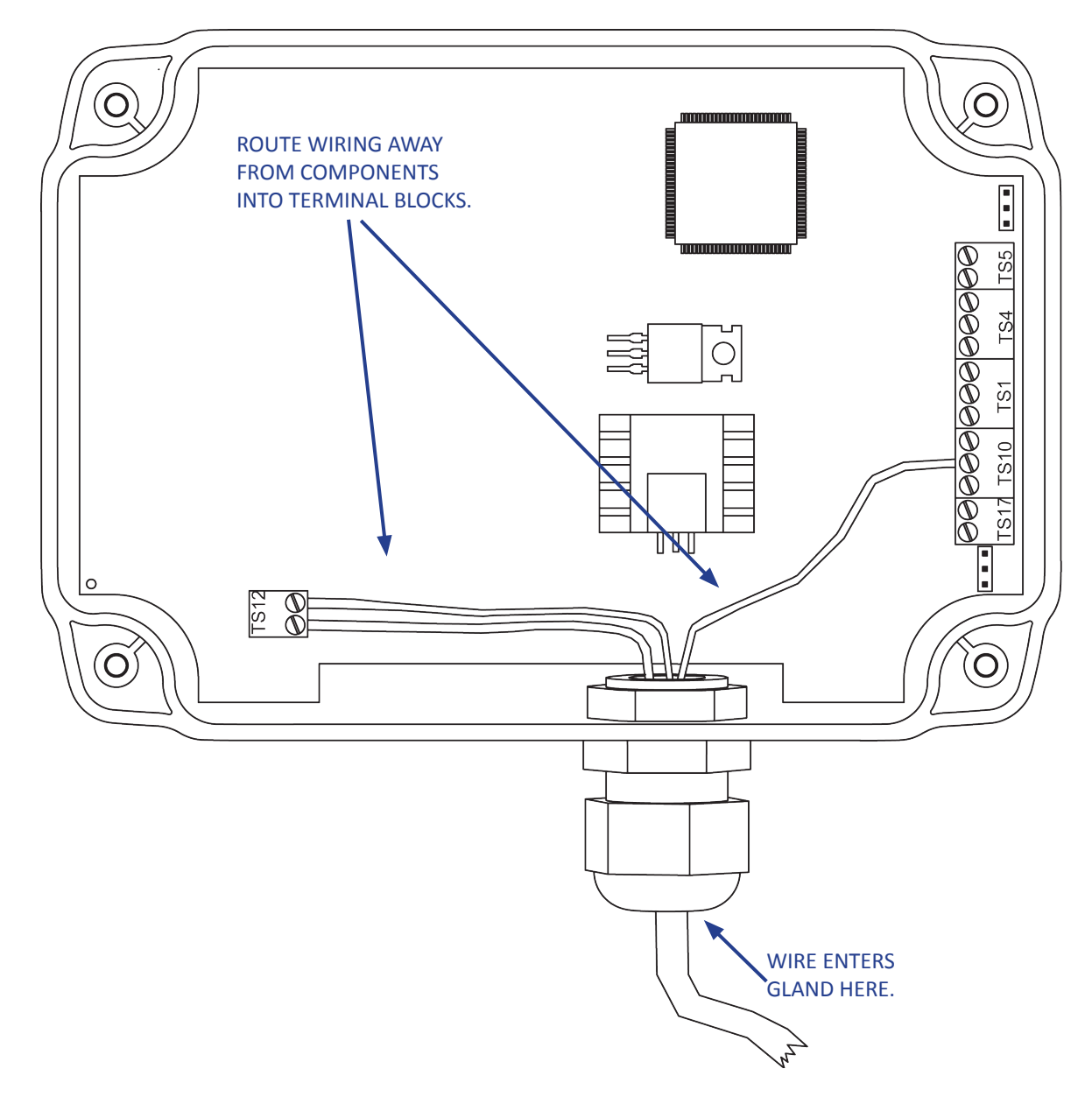

**Figure 8 - Typical Internal Wire Routing** 

#### Mounting the HEC-HMI

The HEC-HMI is designed to directly mount to any relatively small flat surface or brackets. There are 6 different holes located in the back mounting flange. The HEC-HMI can be mounted using any combination of these mounting holes and appropriate screws or bolts as required. Refer to Figure 9.

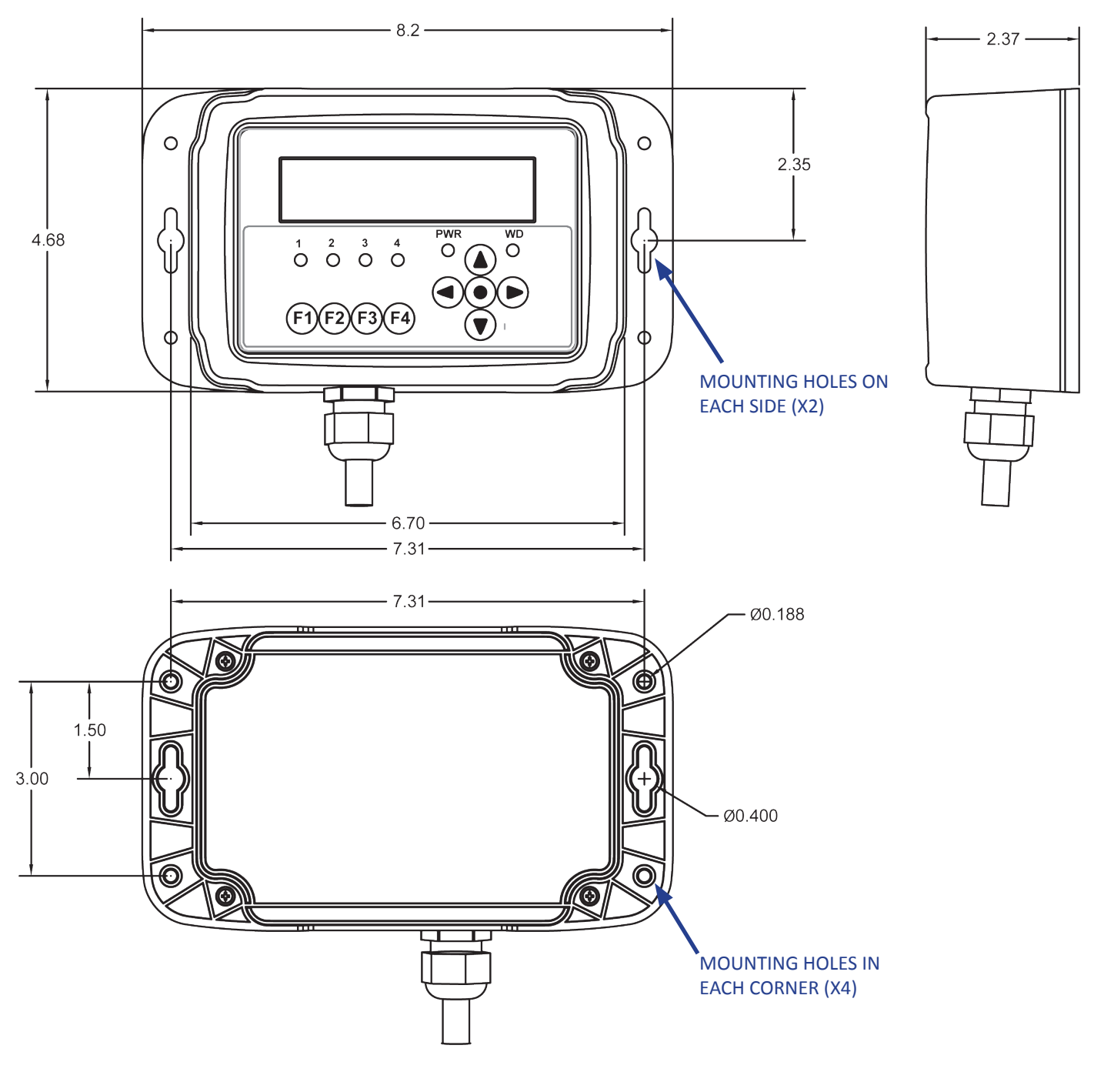

Figure 9 - Mounting & Dimensions

### **HEC-HMI Specifications**

| Processor                | PLCHIP-M2-25620 (PLC on a Chip™)                                                                                           |
|--------------------------|----------------------------------------------------------------------------------------------------|
| User Program RAM         | 4К                                                                                                    |
| User Program Flash       | 64К                                                                                                    |
| Retentive Memory         | 100 Bytes                                                                                                    |
| EEPROM Memory            | 2792 Bytes                                                                                                    |
| Temperature Range        | -40°C to 80°C                                                                                                    |
| RoHS Status              | RoHS Compliant                                                                                                    |
| Environmental            | Seal Enclosure, Rated NEMA 4X, IP66, UL94V-0                                                                               |
| Mounting                 | Mounts to Panel using provided mounting holes.                                                                             |
| Dimensions               | 5.8" Height x 8.2" Width x 2.4" Depth                                                                                      |
| Input Voltage            | 8-32 VDC                                                                                                    |
| Input Current Max.       | 250mADC                                                                                                    |
| Input Current Typical    | 110mADC                                                                                                    |
| Display Type             | Liquid Crystal Display (LCD)                                                                                               |
| Display Backlight        | Yes, Controlled from Ladder Diagram                                                                                        |
| Display Heater           | Yes, Can be enabled or disabled via Switch.                                                                                |
| Display Size             | 4 Row, 20 Column                                                                                                    |
| Status LED Indicators    | Qty 2, Power (PWR) and Watchdog (WD)                                                                                       |
| Programmable LEDs        | Qty 4, Controlled from Ladder Diagram                                                                                      |
| Programmable Buttons     | Qty 9, Up, Down, Left, Right, Center, F1, F2, F3 and F4. Programmable in Ladder Diagram as digital inputs (con-<br>tacts). |
| Programming Port         | Yes, Terminal Block Connection, RS232                                                                                      |
| Programming Language     | Ladder Diagram using EZ LADDER Toolkit. Program Baud Rate = 57.6K                                                          |
| Multipurpose Serial Port | Yes, Terminal Block Connection, RS232, RS422 or RS485 - Switch Selectable.                                                 |
| CAN Port                 | Yes, Supports J1939 and Divelbiss OptiCAN                                                                                  |
| Supported Networks       | J1939 and OptiCAN on CAN Port, Modbus Slave on Multipurpose Serial Port.                                                   |
| Wire Entry               | Through Gland on bottom of HEC-HMI Enclosure                                                                               |

All Specifications Subject to Change Without Notice.

## **HEC-HMI Power**

This section explains the connections and power requirements necessary to operate the HEC-HMI. In addition, this section covers additional information on power related features that may be used in the ladder diagram application software.

#### Input Power

The HEC-HMI will operate over a 8 to 32 VDC input voltage range. The current required will vary based on actual features used and environmental conditions. *Maximum current is worst case scenario with maximum current in use for each of the HEC-HMI's features including backlighting, heater, etc.* 

The input power terminal Block TS12 is rated for 10 Amps and can accept wire size from 26 AWG to 16 AWG.

Maximum Current: Typical Current (Excluding I/O): Input Voltage Range: 250mADC 110mADC @ 12VDC, 90mADC @ 24VDC 8-32VDC

#### Input Power Connections

The input power is connected to the HEC-HMI via the provided terminal blocks as shown in Figure 10. The HEC-HMI back cover must be removed to connect the input power, see the HEC-HMI Basics section.

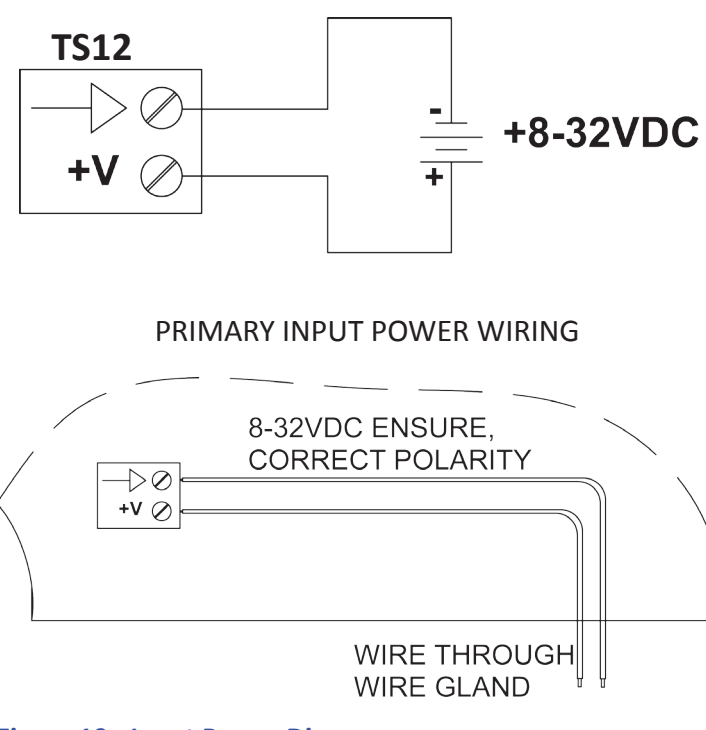

#### PRIMARY INPUT POWER SCHEMATIC

Figure 10 - Input Power Diagrams

#### Input Power Monitor

 $\mathbf{P}$ 

The HEC-HMI includes a voltage monitor that constantly reads the input voltage as an analog input. This analog input can be accessed in the ladder diagram program as an integer variable labeled **AN3**. This variable is automatically created when the HEC-HMI target is selected in the Project Settings Dialog.

As this is an integer value, it must be converted and scaled in the ladder diagram before it can be used as a process variable. The input should be scaled between 0-40 (0-40VDC). When scaling, use this equation.

#### InputV = (AN3 / AINScale) x (MaxScale)

Where:

InputV = Input Voltage (real variable) 0.0 to 40.0 AN3 = Automatically created variable AINScale = 1023 MaxScale = 40.0 (Real Variable to be created) AIN Resolution = 10-bit

Figure 11 is the same equation, as a EZ LADDER Toolkit ladder diagram program. Note, the Analog input is converted to a REAL for calculations. This program can be found in HEC-HMI Resource Zip file from our website (http://www.divelbiss.com).

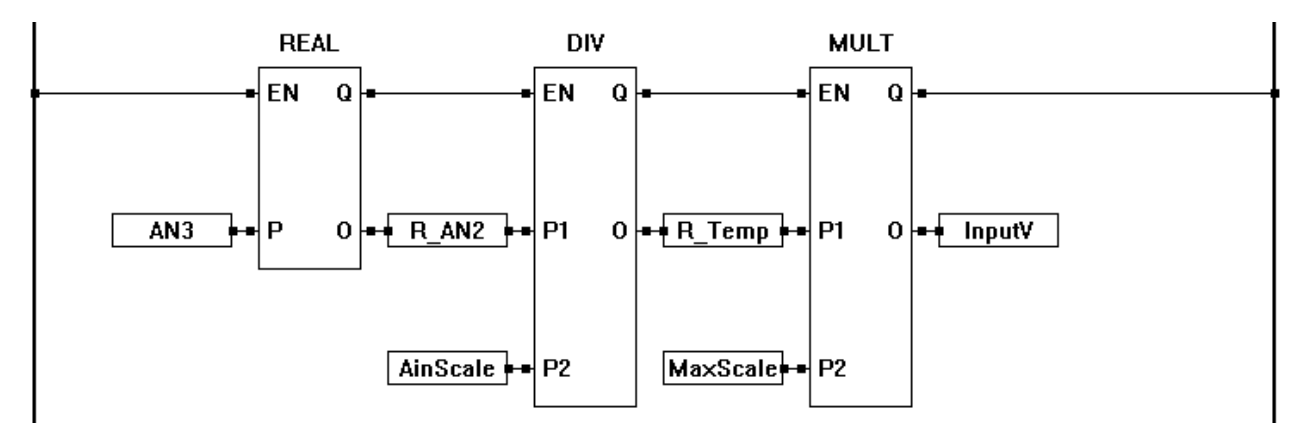

Figure 11 - Power Monitor Example Ladder Diagram

# **Communication Ports**

This section explains all the communication options and ports for the HEC-HMI. Included will be descriptions of the types of ports, the typical circuit diagrams required and optional configurations that are available.

All HEC-HMI models are factory shipped with three communication ports; the Programming Port, the OptiCAN/J1939 Port and a General Purpose/Modbus Slave Port as RS232, RS422 or RS485 (Field Selectable). Details for each port are listed in this section.

#### Programming Port

The programming port, labeled **COM 0** is used to program the HEC-HMI target using the Divelbiss EZ LADDER Toolkit. This connection is an RS232 serial connection and is required to install the Kernel and to download programs to the HEC-HMI. This port is used for programming only and cannot be used for communication with any other software or device except EZ LADDER Toolkit.

EZ LADDER Toolkit uses the following settings to communicate to the HEC-HMI. Using any other setting will result in communications failures. These parameters are set within EZ LADDER Toolkit (some cannot be changed). You must select the correct COM Port to which the programming cable is connected to (on the PC). EZ LADDER Toolkit only lists available comports.

> Baud Rate: 57600 Parity: None Data Bits: 8 Stop Bits: 1

Connect your PC to the HEC-HMI via the provided terminal blocks as shown in Figure 12. The HEC-HMI back must be removed to connect the input power, see the HEC-HMI Basics section. The HEC-HMI-PGM programming cable is required or you may construct your own cable as shown.

To reduce communication problems when using a USB to Serial Converter, please select a high quality manufacturer. A USB to Serial Converter that allow direct control over buffering is preferable. Divelbiss Corporation offers a model ideal for this purpose.

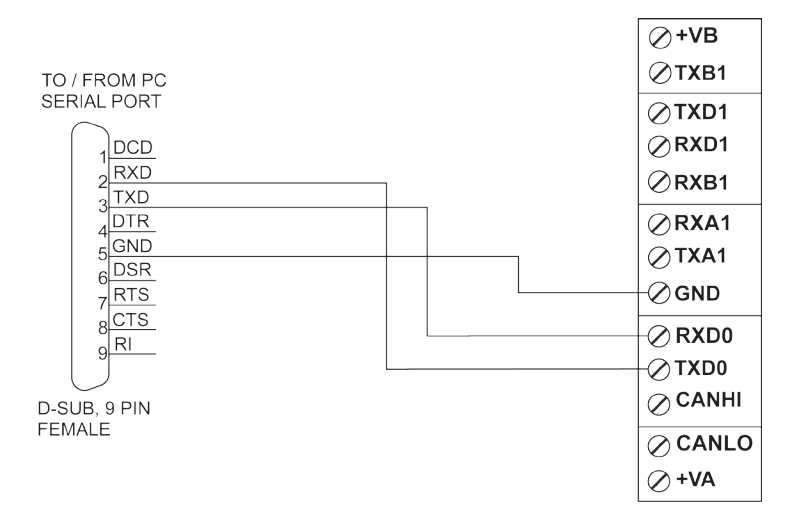

#### PROGRAM PORT CONNECTIONS SCHEMATIC

Figure 12 - Program Port Connections

#### Modbus, General Purpose Serial Port

The HEC-HMI provides a second serial port (COM 1) in addition to the programming Port. This port may be used as a general purpose serial port for printing to other devices using the SERIAL\_PRINT function in EZ LADDER or it may be used on a Modbus network as a Modbus Slave.

COM 1 may be used as an RS232, RS422 or RS485. The mode of operation is dependent upon the wiring and the configuration of the COM 1 settings in the HEC-HMI using the configuration switch SW1. To use the COM 1 multipurpose serial port, connect to the COM 1 serial port as shown based on the type of configuration (RS232, RS422 or RS485), then configure the switch settings as shown Figure 13.

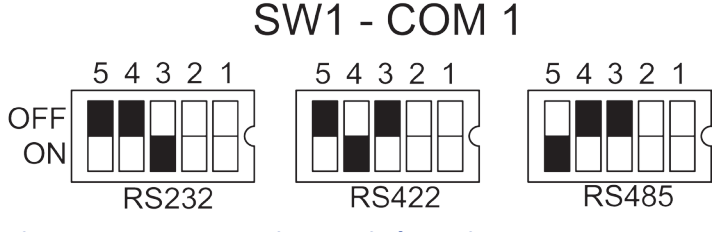

Figure 13 - COM 1 Options Switch Settings

Generally, communications between two devices is generally accomplished using RS232 for short distances or RS422 for longer distances or where additional electrical noise immunity is required due to the environment the device(s) are installed in or near. RS485 is generally used for applications where multiple drops (more than two devices) are required.

For the HEC-HMI, RS232 only requires 3 wires, RS422 requires 4 wires while RS485 is a two-wire system.

The EZ LADDER Toolkit COM 1 settings are set in the Project Settings dialog. The parameters are set under Serial Print when using the port to serially print to an external device or they are set under Modbus when using the port as a slave on a Modbus network.

Refer to the EZ LADDER Toolkit User Manual for details on configuring and using Modbus and Serial Print.

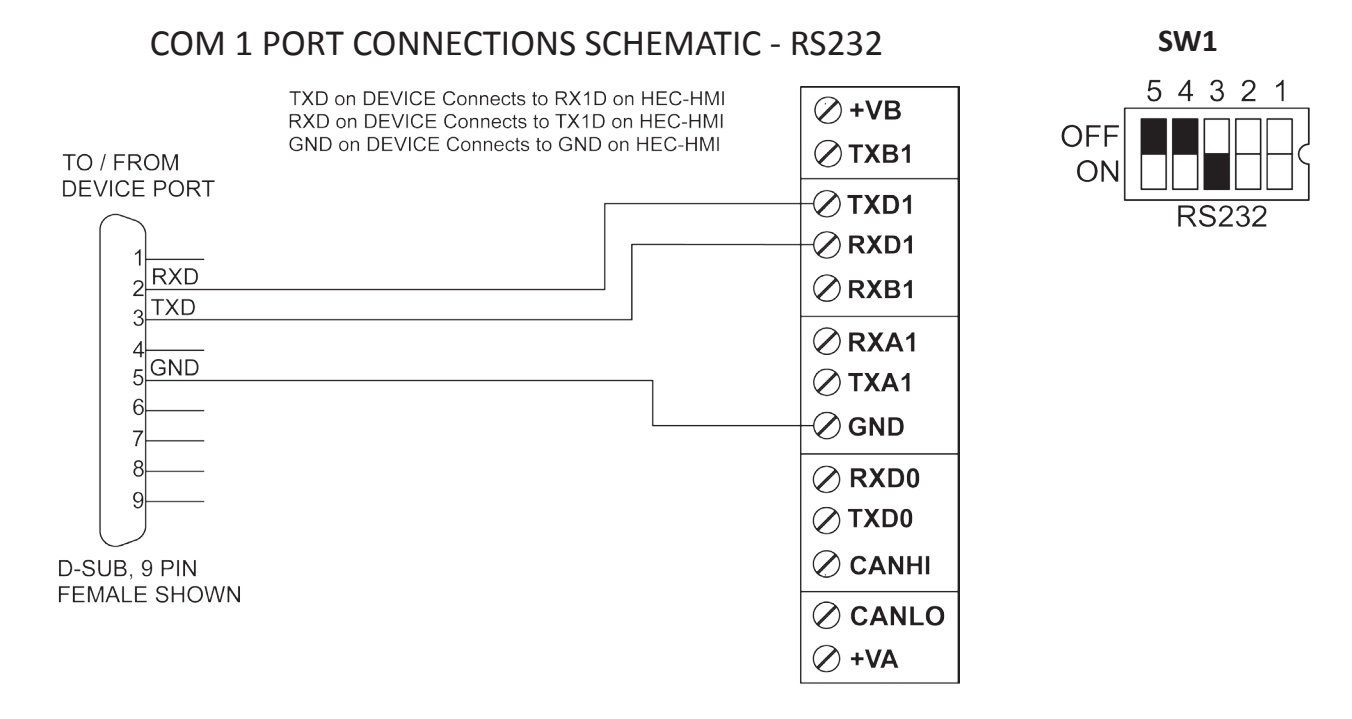

#### Figure 14 - COM1 RS232 Port Connections

#### Communication Ports

SW1

54321

**RS422** 

#### COM 1 PORT CONNECTIONS SCHEMATIC - RS422

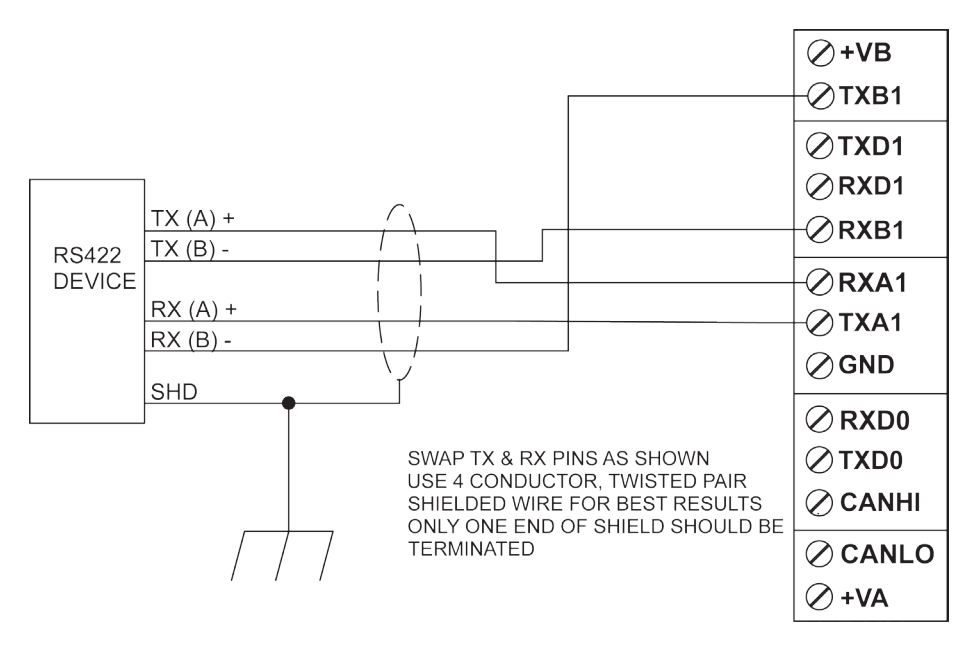

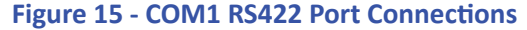

COM 1 PORT CONNECTIONS SCHEMATIC - RS485

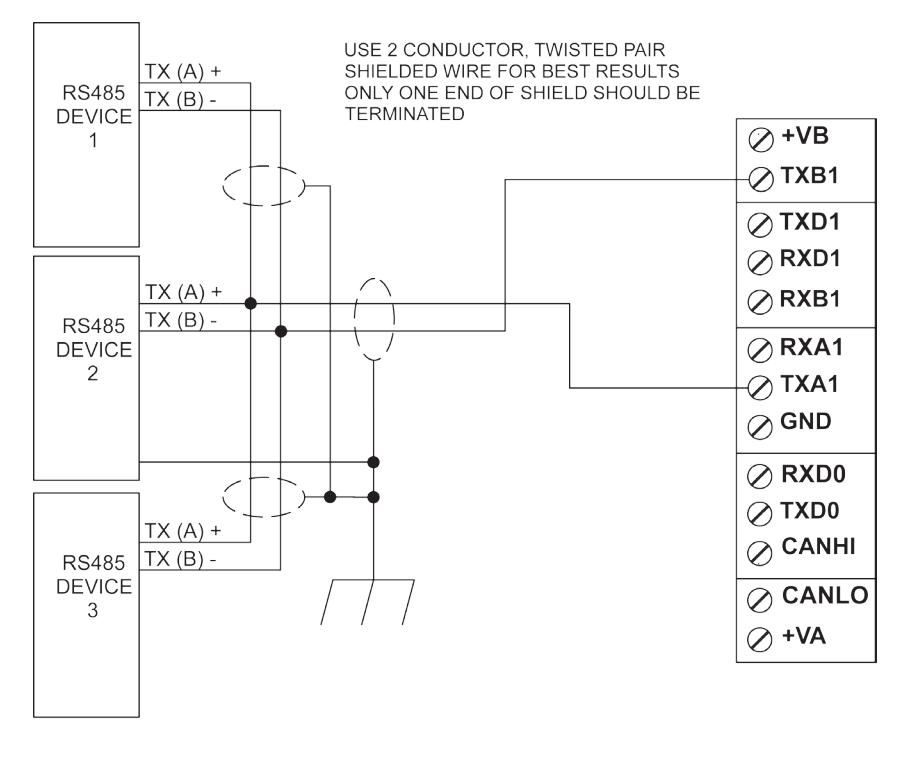

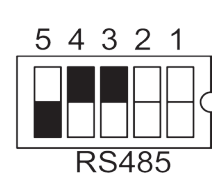

SW1

#### Figure 16 - COM1 RS485 Port Connections

In the event you are connecting the General Purpose Serial Port (COM1) to another smart device that needs to be powered externally, the HEC-HMI provides a power out terminal (labeled +VB). The +VB will supply either 5VDC or the HEC-HMI's input voltage (with reverse bias protection) based on the field selectable jumper JMP2. To set this jumper, the unit must be dis-assembled. See the HEC-HMI Assembly / Disassembly section of this manual.

If the incorrect voltage is selected a connected device could be damaged from over-voltage!

Configure the jumper JMP2 as shown in Figure 17. Removing the jumper completely disconnects all power from the +VB terminal.

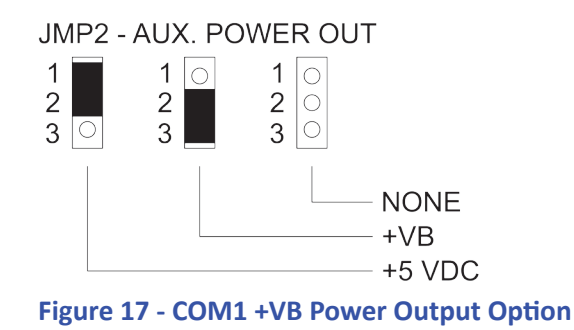

#### OptiCAN Port / J1939 Port

The HEC-HMI can communicate to other devices using it's on-board CAN bus port. This port supports the J1939 Protocol and the Divelbiss OptiCAN Protocol.

The CAN bus port may be connected to any J1939 bus, allowing the HEC-HMI to monitor and receive J1939 data broadcasts from engines, transmissions and more. Refer to the EZ LADDER Manual for 1939 supported features.

The OptiCAN Protocol is a proprietary communication protocol for allowing communications between the HEC-HMI, Controllers and I/O devices. It is a register based broadcast system. Refer to the EZ LADDER Manual for more details regarding OptiCAN.

Regardless of the bus used, Figures 18 and Figure 19 are typical diagrams for the CAN port.

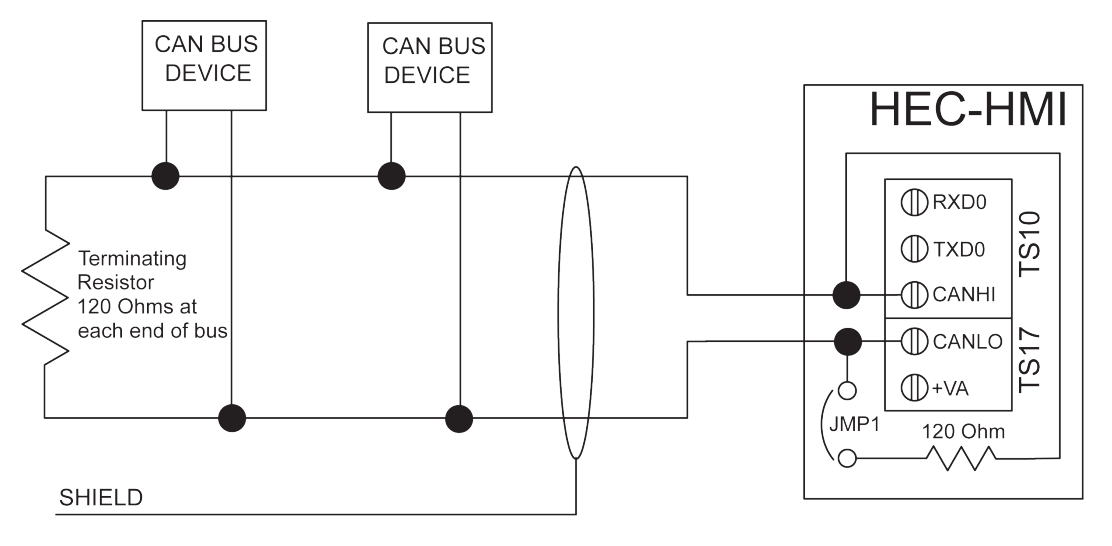

#### CAN PORT CONNECTIONS SCHEMATIC

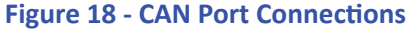

#### CAN PORT CONNECTIONS WIRING

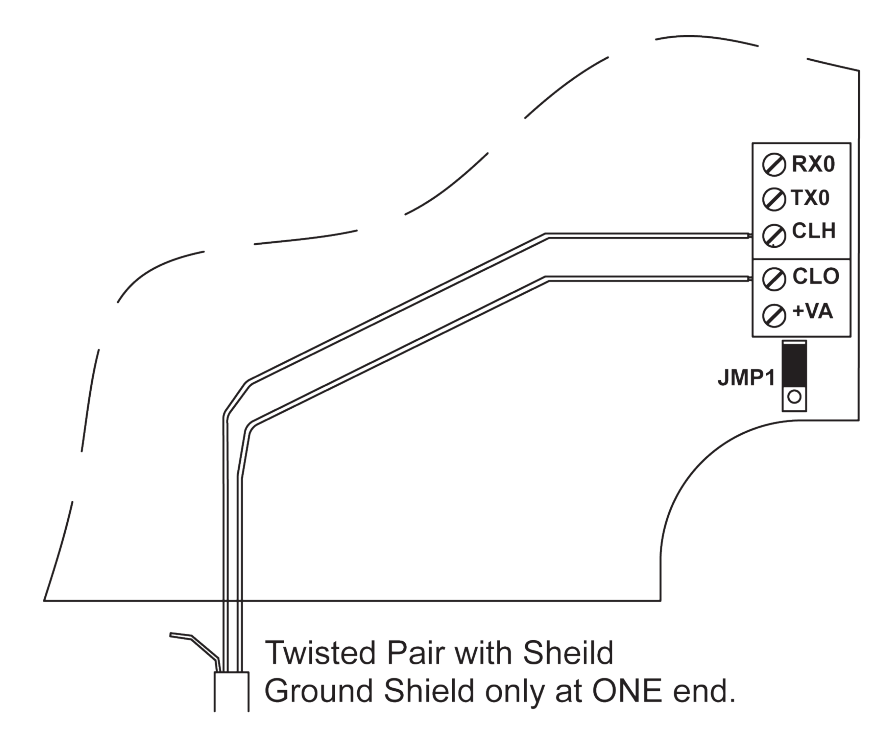

Figure 19 - Typical CAN Port Wiring

For the CAN bus to operate properly, terminating resistors at each end of the bus are required (typically 120 ohms each). The HEC-HMI can internally provide the 120 ohm terminating resistor as an option. If the HEC-HMI is physically wired at one of the bus ends, set the internal JMP1 jumper to enable the terminating resistor as shown in Figure 19. If the HEC-HMI is not physically wired at one of the bus ends, set the internal JMP1 jumper to disable the terminating resistor as shown in Figure 20.

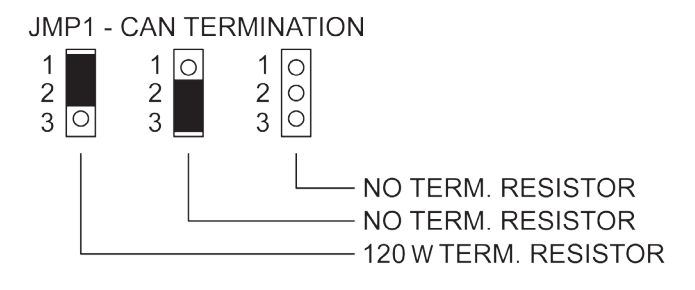

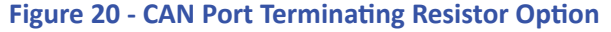

# **User Interface**

This section explains the features and basics of the user interface which includes the

LCD display Backlight Control Heater Control Status LEDs Programmable Buttons Programmable LEDs Programmable Horn

#### HMI Display

The HEC-HMI boasts a regular font, 4 line, 20 character display. This display has a backlight which is controlled in the ladder diagram project.

 $\mathbf{P}$ 

To display text and data on the display, the HEC-HMI uses the *LCD\_PRINT* and *LCD\_CLEAR* function blocks. Using these blocks to control the display, text and variables can be displayed and updated as an entire row or can be up-

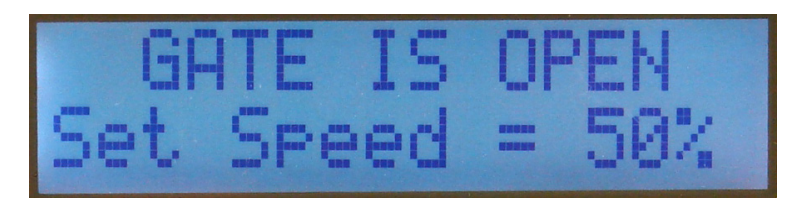

dated starting with a particular column. The *LCD\_PRINT* function text is formatted per ANSI C *printf* which provides flexibility. When printing to the display, the first row (at the top) is always Row 0 and the first column (at the left) is always Column 0.

For details on printing and clearing the display, refer to the EZ LADDER User's Manual. It provides details on the LCD display printing and function blocks including formatting control.

Programs with sample displays blocks and menus can be found in the HEC-HMI Resource Zip file from our website (http://www. divelbiss.com).

The HEC-HMI's display will function between -40°C and 80°C. Temperatures below 0°C may result in decreased display speed performance while temperatures above 70°C may result in decreased display contrast.

#### Display Contrast Control

The HEC-HMI's display contrast is controlled automatically by internal circuits. It will automatically adjust the contrast based on changes in temperature. The contrast setting is factory set for optimal viewing based generally normal temperature ranges. No adjustment should be required.

#### Display Backlight Control

The backlight for the HEC-HMI display is controlled in the ladder diagram project as a coil named **BKLGHT**. This coil (boolean variable) is automatically created when the HEC-HMI model is selected in the Project Settings. This provides the flexibility of turning off the backlight to conserve power when operating on batteries. By default, the backlight is turned off. It must be specifically turned on in the ladder diagram project as shown in Figure 21. An example of this program can be found in the HEC-HMI Resource Zip file from our website (http://www.divelbiss.com).

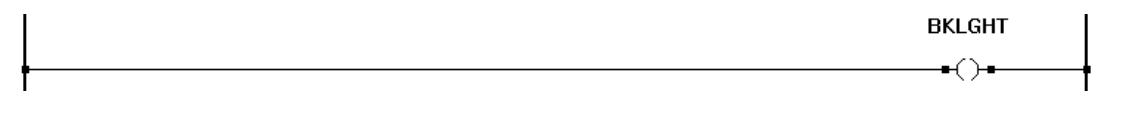

#### Figure 21 - Backlight Control Ladder Diagram

#### Programmable LEDs

Four programmable LED Indicators (labeled 1 through 4) on the HEC-HMI's front are provided to aid in the user interface experience. These indicators are controlled by coils in the ladder diagram program. These coils (boolean variables LED1, LED2, LED3 and LED4) are automatically created when the HEC-HMI model is selected in the Project Settings. Each LED indicator is individually controlled by it's coil as shown in Figure 22. An example of this program can be found in the HEC-HMI Resource Zip file from our website (http://www.divelbiss.com).

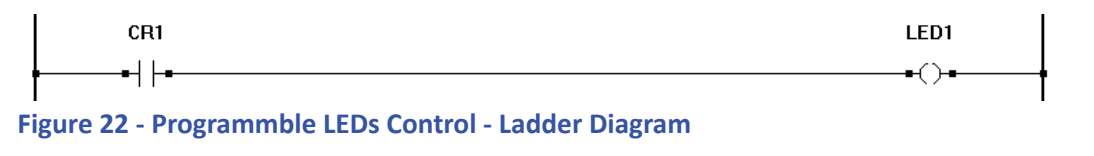

#### **User Interface**

#### HEC-HMI-4-E-R User's Manual

Divelbiss Corporation • 9778 Mt. Gilead Road • Fredericktown, Ohio 43019 • 1-800-245-2327 • www.divelbiss.com

The PWR Indicator will be illuminated when the input power is within acceptable range (8-32VDC). If the PWR Indicator is dark, check the input voltage. If the input voltage is within the normal range, contact Divelbiss Support to have your HEC-HMI serviced.

The WD Indicator identifies the current status of the HEC-HMI. If the WD Indicator is flickering quickly, this indicates that there has been no kernel loaded on the HEC-HMI. Load the kernel (See Loading the HEC-HMI Kernel section of this manual).

If the WD Indicator is flashing slowly, this indicates the kernel is loaded and the HEC-HMI is waiting for a ladder diagram to be downloaded (has no program) or that the ladder program is not executing (loaded but not running). To correct this issue, download the program or cause the program to restart by cycling power or clicking the GO button in EZ LADDER Toolkit (when in the Run mode and connected to the target).

If the WD Indicator is flashing quickly (about 10 times per second), this indicates the kernel and ladder program is loaded and the ladder program is executing (running).

#### Programmable Buttons

Status LEDs

HEC-HMI's condition. Both are green indicator LEDs.

The HEC-HMI provides a total of Nine programmable buttons. Five of the buttons are placed to serve as general navigation buttons (Up, Down, Left, Right and Enter (Center)). These are ideal for scrolling through messages and menus. While these buttons were generally placed for navigation, they may be used for any purpose in the ladder diagram project. These buttons are used in the ladder diagram as digital inputs. Contacts (boolean variables) for each button are automatically created when the HEC-HMI model is selected in the Project Settings. These variables are PBLT (Left), PBRT (Right), PBUP (Up), PBDN (Down) and PBENT (Center).

The four remaining buttons are placed to serve as general use buttons. Each button may be programmed and used for any purpose in the ladder diagram project. These buttons are used in the ladder diagram as digital inputs. Contacts (boolean variables) for each button are automatically created when the HEC-HMI model is selected in the Project Settings. These variables are F1 (F1), F2 (F2), F3 (F3) and F4 (F4).

Any of the programmable button contacts may be used in the ladder diagram the same as any other contact as shown. Refer to Figure 23 for a sample of how to use the programmable buttons.

Programs with sample menus using the programmable buttons can be found in the HEC-HMI Resource Zip file from our website (http://www.divelbiss.com).

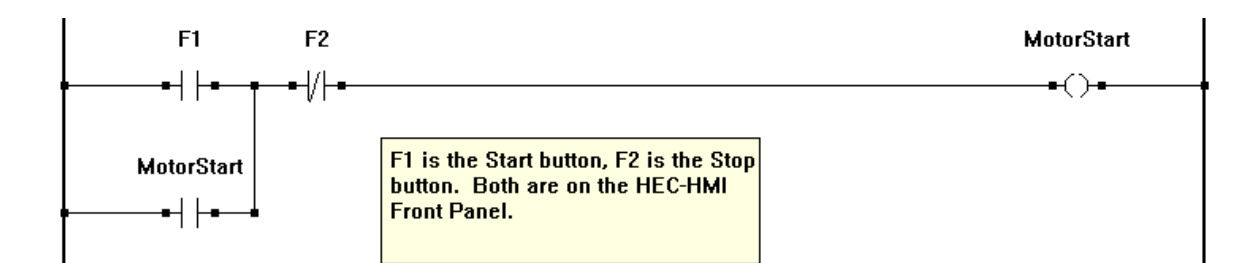

Figure 23 - Programmable Buttons - Ladder Diagram

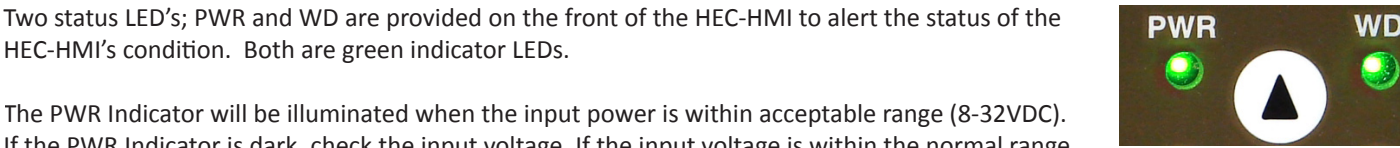

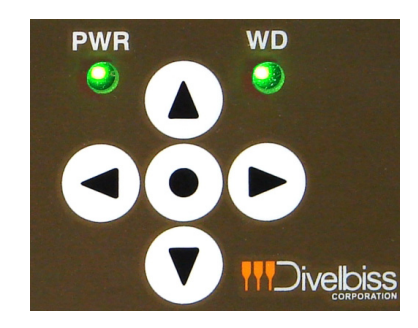

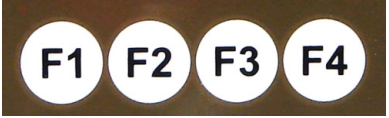

#### Display Heater Control

To gain the full range of operation on the HEC-HMI, the display has an internal heater. When enabled, the heater will monitor the temperature and will turn-on when the temperature is at or below 0°C (approximate temperature, typically between 5°C and -5°C). The heater can be enabled or disabled by an internal switch that is found on SW1. To change the heater setting, the unit must be dis-assembled. Refer to the HEC-HMI Assembly/Disassembly part of this manual. By default, the heater is factory shipped as enabled, but can be disabled if desired by changing the switch setting as shown in Figure 24.

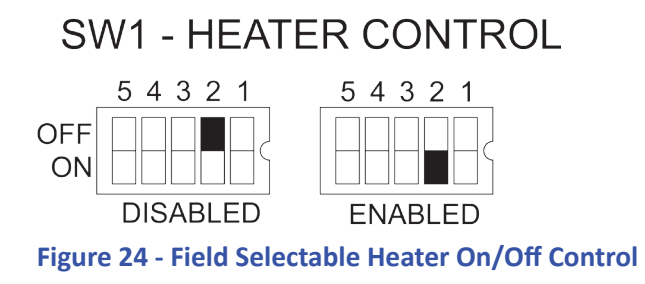

#### **Programmable Horn**

A programmable horn is provided for audible feedback situations. The horn is controlled in the ladder diagram project by it's coil. The duration the horn is active is controlled only by the horn's coil. The horn's frequency is factory set and cannot be changed.

To control the horn, use the horn's coil (boolean variable BEEP) in the ladder program as shown. The BEEP (boolean variable) for the horn is automatically created when the HEC-HMI model is selected in the Project Settings. Refer to Figure 25.

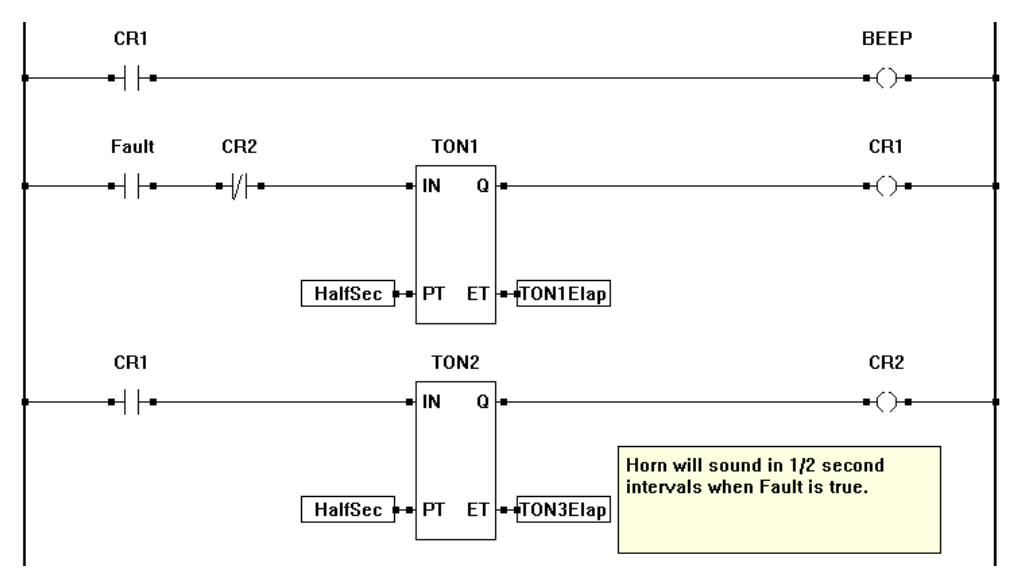

Figure 25 - Programmable Horn - Ladder Diagram

## Memory

This section explains the HEC-HMI memory structure and provides details on the amount and types of memory that can be used in the HEC-HMI.

#### Memory Overview

The HEC-HMI, as with all other smart devices, requires different types of memory to operate. The HEC-HMI uses the on-board memory types of the PLC on a Chip<sup>™</sup> processor. The PLC on a Chip<sup>™</sup> provides both RAM and FLASH memory. These two types of memory are the basis for all the memory used in the HEC-HMI.

#### RAM Memory

The HEC-HMI provides 4K bytes (4096 bytes) of RAM. This RAM is the memory the HEC-HMI actually uses to run the ladder diagram. As functions and objects (function blocks, variables, etc.) are added to a ladder diagram, some require bits of RAM to operate while some do not. As the program grows, the amount of unused RAM will decrease.

There is no RAM expansion for the HEC-HMI. In all but few applications, the 4K of RAM will be plenty to complete a program of thousands of rungs. The determining factor is the mix of variables and functions that use RAM. For example, the Drum\_Sequencer function will use more RAM than many blocks.

To determine how much RAM is used and how much is still available, in EZ LADDER Toolkit, **COMPILE** the program. The Output Window will display the amount of RAM that is used and available. If program errors are present, correct the errors and then **COMPILE**. See the example provided in Figure 26.

By default, all variables in a program reside in this RAM and this memory is volatile; meaning if power is lost, the actual contents in the variables will be lost.

#### FLASH Memory

The HEC-HMI provides 64K bytes of FLASH. This memory is where the acutal ladder diagram program will reside (is stored) when loaded into the HEC-HMI. This memory cannot be accessed by the user except as a direct result of the ladder diagram size and being downloaded into the HEC-HMI. As the ladder diagram size grows, so does the amount of FLASH required to store it.

There is no FLASH expansion for the HEC-HMI. In all but few applications, the 64K of FLASH will be plenty to complete a program of thousands of rungs.

To determine how much FLASH is used and how much is still available, in EZ LADDER Toolkit, **COMPILE** the program. The Output Window will display the amount of FLASH that is used and available. If program errors are present, correct the errors and then **COMPILE**. See the example provided in Figure 26.

Starting verify. End verify. Starting compile RAM bytes used: 138, RAM bytes left: 3958 ROM bytes used: 977, ROM bytes left: 64559 Retentive EEPROM bytes used: 0, bytes left: 100 End compile

Figure 26 - Memory Usage

#### **Retentive Memory**

As one of the standard features of PLC on a Chip<sup>™</sup> and EZ LADDER Toolkit, the HEC-HMI supports the use of Retentive memory. The HEC-HMI provides 100 bytes of Retentive Memory. This memory actually resides in a PLC on a Chip<sup>™</sup> as an EEPROM memory block. This retentive memory is used to store variables and functions (make variables and functions retentive) whose values or contents must be maintained when power is lost.

To make variables or functions retentive, a checkbox is provided in the Variable Dialog box (or the Function Properties box). Once this box is checked, the variable or function is now retentive. When the HEC-HMI detects a power loss, it will automatically store all these retentive variables (functions) and when power is restored, it will automatically reload all these variables (functions).

As only 100 bytes total is available for Retentive memory. Boolean variables use 2 bytes each, Real and Integer variables use 4 bytes each. Refer to the EZ LADDER Toolkit User's Manual for more details regarding variables, function and retentive memory.

To determine how much Retentive EEPROM is used and how much is still available, in EZ LADDER Toolkit, **COMPILE** the program. The Output Window will display the amount of Retentive EEPROM that is used and available. If program errors are present, correct the errors and then **COMPILE**. See the example provided in Figure 26.

#### **EEPROM Memory**

As one of the standard features of PLC on a Chip<sup>™</sup> and EZ LADDER Toolkit, the HEC-HMI supports the use EEPROM memory that may be used to store and recall integers in non-volatile memory in the ladder diagram. This can be used to store field adjustable set points and more.

The HEC-HMI supports 2792 bytes of EEPROM memory. This memory is accessed in the ladder diagram using the EEPROM\_READ and EEPROM\_WRITE Function blocks. The same variable type that writes to the EEPROM location should be used to read the EE-PROM location. A memory map is recommended for organizing variables stored in EEPROM.

Each EEPROM address is absolute and is one byte in size. Boolean variables fill two bytes while all other variable types fill four bytes of EEPROM. When writing a boolean to address 0, the actual variable will use addresses 0 and 1 (two bytes). Should you write an integer variable into address 0, then it would use addresses 0-3. A memory map should be created and used to assign variable types and addresses prior to coding to ensure that variable size and types are accounted for.

| Variable 1 Address - Boolean (2 bytes) uses location 0 and 1. |                      |   | riabl<br>tes) | le 2 A<br>uses | ddre<br>loca | ss -<br>tion | Integer (4<br>2,3,4 and 5. |   |   | Va<br>by | Variable 3 Address - Boolean (2<br>bytes) uses location 6 and 7. |   |  |  |
|---------------------------------------------------------------|----------------------|---|---------------|----------------|--------------|--------------|----------------------------|---|---|----------|------------------------------------------------------------------|---|--|--|
|                                                               |                      |   |               |                |              |              |                            |   |   |          |                                                                  |   |  |  |
|                                                               | Variable & Type      | X | 0             | 1              | 2            | 3            | 4                          | 5 | 6 | 7        | в                                                                | 9 |  |  |
| Г                                                             | Variable 1 (Boolean) |   |               |                |              |              | 1                          |   |   |          |                                                                  |   |  |  |
| Γ                                                             | Variable 2 (Integer) |   |               |                |              |              |                            |   |   | X        |                                                                  |   |  |  |
| Γ                                                             | Variable 3 (Boolean) |   |               |                |              |              |                            |   |   |          |                                                                  |   |  |  |

#### Figure 27 - EEPROM Memory Locations

EEPROM storage area has a limited number of write cycles; therefore it shouldn't be used to store data which changes often and must be re-written often. Writing often to the same location can cause the location to fail.